# How to add a lightcurve in AOTS

## 1 Login

When navigating to http://a15.astro.physik.uni-potsdam.de, you will end on the landing page where the publicly available projects are displayed. From there you can login by clicking on "LOG IN" in the top right corner.

| 🦁 🖈                                              | 127.0.0.1:8000/w/pro                                                              | jects/ - Google Chrome                                                            |      |          | $\sim$ $\sim$ $\otimes$ |
|--------------------------------------------------|-----------------------------------------------------------------------------------|-----------------------------------------------------------------------------------|------|----------|-------------------------|
| 127.0.0.1:8000/w/projects/ × +                   |                                                                                   |                                                                                   |      |          |                         |
| ← → C ③ 127.0.0.1:8000/w/projects/               |                                                                                   |                                                                                   |      | २ 🛧 🥏    | ۰ 🐌                     |
| AOTS                                             |                                                                                   |                                                                                   | ODCS | PROJECTS | ê                       |
| PROJECTS                                         |                                                                                   |                                                                                   |      |          | LOG IN                  |
| Public projects                                  |                                                                                   |                                                                                   |      |          | RESET<br>PASSWC         |
|                                                  | The 500Pc sd catalog                                                              | The hot subdwarf catalog                                                          |      |          |                         |
|                                                  |                                                                                   |                                                                                   |      |          |                         |
|                                                  | The complete hot subdwarf catalog based on a<br>photometric selection in GAIA DR2 | The complete hot subdwarf catalog based on a<br>photometric selection in GAIA DR2 |      |          |                         |
|                                                  | contact; iorisvos (at) uni-potsdam.de                                             | ource code: https://github.com/vosjo/AOTS                                         |      |          |                         |
| 127.0.0.1:8000/accounts/login/?next=/w/projects/ |                                                                                   |                                                                                   |      |          | •                       |

Figure 1: Landing page

This will bring you to the login page where you can log in with the user name and password you received.

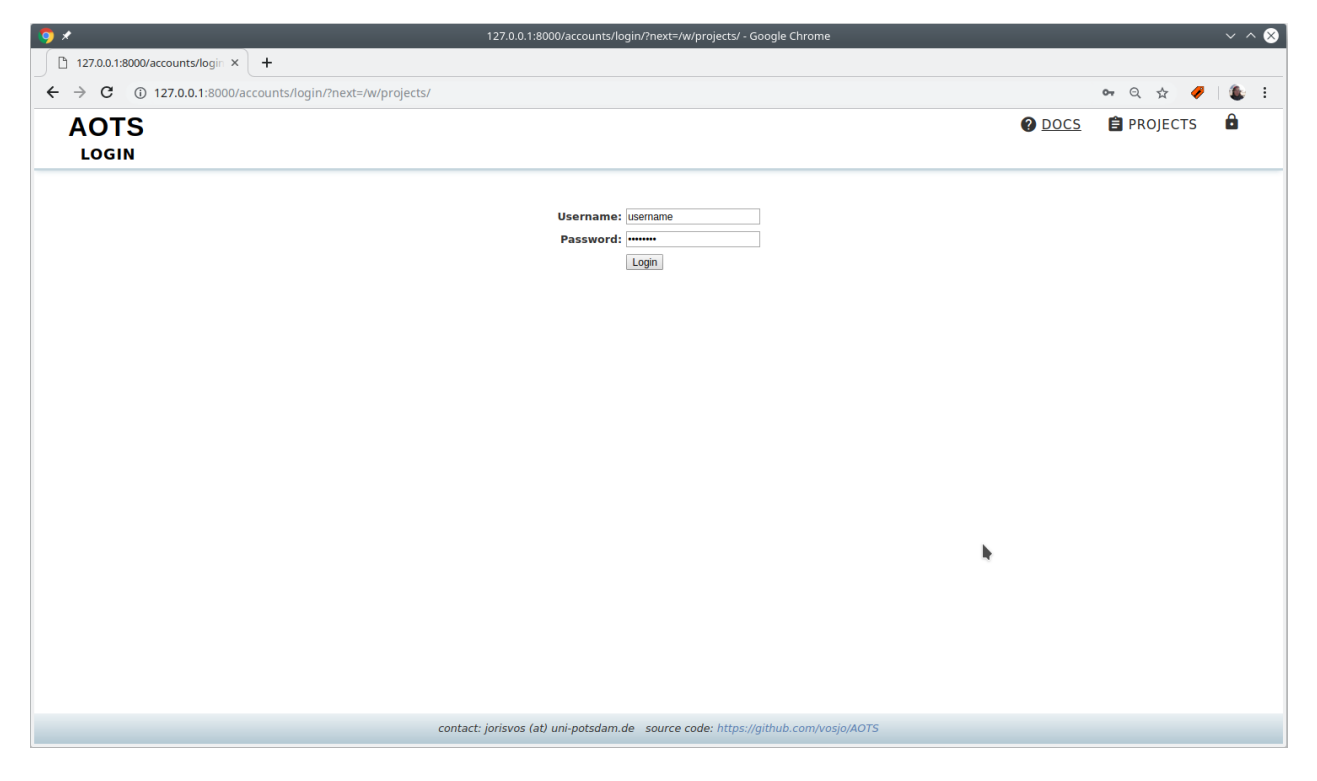

Figure 2: Login page

Note: By hovering over "LOG IN" you also can reset or change your password by selecting "RESET PASSWORD" or "CHANGE PASSWORD", respectively.

### 2 Uploading a lightcurve

-

After login you will be redirected to the AOTS landing page. Here you can now select the project that you want to work on by clicking on the name of the project. For example we want to add a spectrum to the "The hot subdwarf catalog".

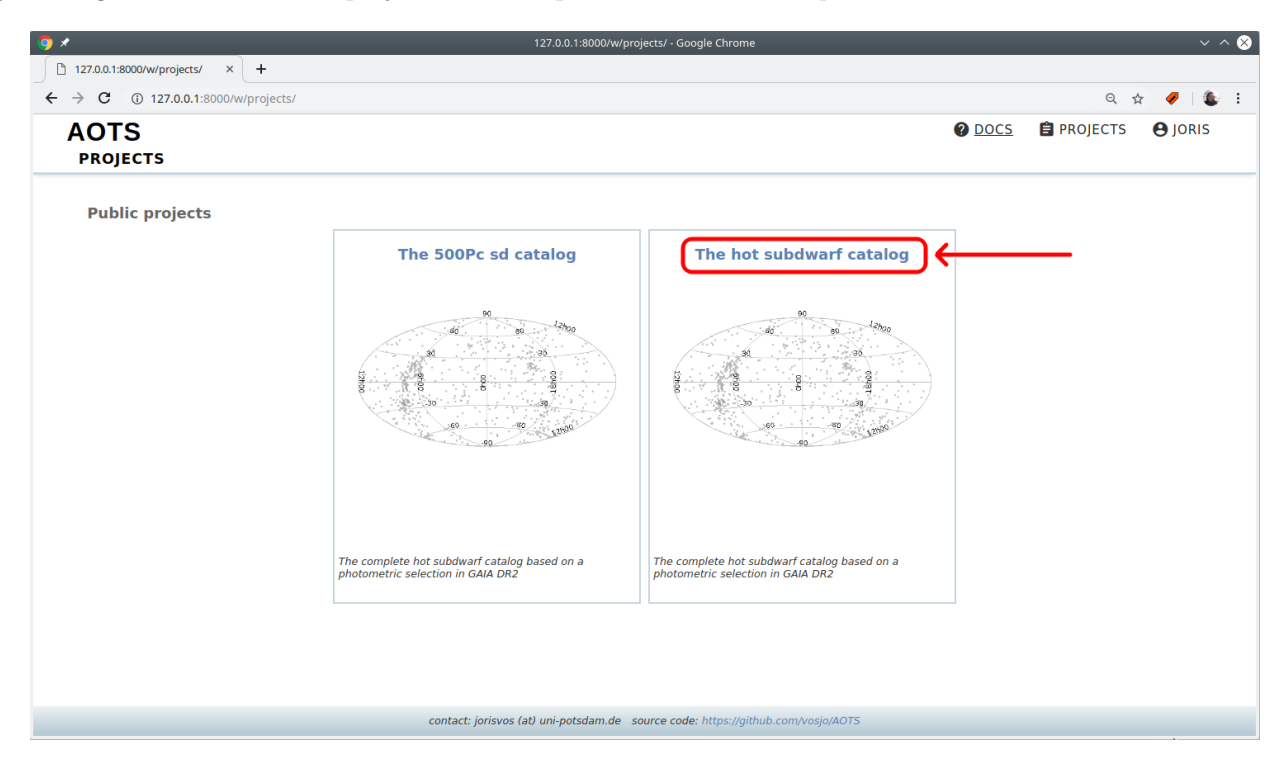

Figure 3: Landing page after login

You will end up on the systems index page that lists all systems that are part of this project. To add a spectrum, navigate to "OBSERVATIONS"  $\rightarrow$  "LIGHT CURVES" in the top navigation bar:

| AOTS: The hot subdwarf catalog |                                           |             | ODCS         | PROJECTS | 🗙 SYSTEMS | OBSERVATIONS | ANALYSIS | e admin           |         |          |   |
|--------------------------------|-------------------------------------------|-------------|--------------|----------|-----------|--------------|----------|-------------------|---------|----------|---|
| SY                             | STEMS: INDEX (THE HOT SUBE                | OWARF CATAL | OG)          |          |           |              |          | SPECTRA           |         |          |   |
|                                |                                           |             |              |          |           |              | (        | LIGHT CURVES      | )       |          | - |
| -                              | 5how 50 • entries Edit Tags Change Status |             |              |          |           |              |          | OBSERVATORIES     |         |          |   |
|                                | Name                                      | RA          | Dec          | Class    | G-mag     | Nobs         | Datasets | Tags              |         | Status ≬ |   |
|                                | SB937                                     | 00:00:04.03 | -33:35:19.16 |          | 14.23     | 17/0/0       |          | GAIA catalog      |         |          |   |
|                                | PHL615                                    | 00:00:05.19 | -17:08:51.45 | sdO      | 16.8      | 4 / 0 / 0    |          | GAIA catalog SPEC | catalog |          |   |
|                                | PG2357+174                                | 00:00:15.76 | +17:38:52.96 | sdB      | 16.55     | 18/0/0       |          | GAIA catalog SPEC | catalog |          |   |
|                                | UVEXJ000016.27+603246.3                   | 00:00:16.27 | +60:32:46.32 |          | 16.57     | 7/0/0        |          | GAIA catalog      |         |          |   |
|                                | HS2357+2201                               | 00:00:18.40 | +22:18:02.96 | sdB      | 14.24     | 22/1/0       |          | GAIA catalog SPEC | catalog |          |   |
|                                | MCT2357-3331                              | 00:00:20.09 | -33:14:59.49 | sdB      | 16.5      | 9/0/0        |          | GAIA catalog SPEC | catalog |          |   |
|                                | SDSSJ000028.22+322727.1                   | 00:00:28.22 | +32:27:27.22 |          | 15.87     | 20/0/0       |          | GAIA catalog      |         |          |   |
|                                | J000042.3+362809                          | 00:00:42.31 | +36:28:09.43 |          | 18.8      | 5/0/0        |          | GAIA catalog      |         |          |   |
|                                | J000043.8+802855                          | 00:00:43.80 | +80:28:55.48 |          | 18.51     | 3 / 0 / 0    |          | GAIA catalog      |         |          |   |
|                                | J000053.4+465337                          | 00:00:53.37 | +46:53:37.08 |          | 16.95     | 4 / 0 / 0    |          | GAIA catalog      |         |          |   |
|                                | PG2358+107                                | 00:01:06.73 | +11:00:36.32 | sdB      | 13.61     | 22/1/0       |          | GAIA catalog SPEC | catalog |          |   |
|                                | SDSSJ000111.65+000342.6                   | 00:01:11.65 | +00:03:42.69 | sdOB     | 19.27     | 10/0/0       |          | SPEC catalog      |         |          |   |
|                                | SDSSJ000112.66+325701.0                   | 00:01:12.66 | +32:57:01.14 |          | 16.78     | 13/0/0       |          | GAIA catalog      |         |          |   |
|                                | BPSCS22957-23                             | 00:01:32.25 | -05:19:17.77 | sdB      | 13.51     | 22 / 0 / 0   |          | SPEC catalog      |         |          |   |
|                                | MCT2359-3556                              | 00:01:37.64 | -35:39:53.46 | sdB      | 14.48     | 17/0/1       |          | GAIA catalog SPEC | catalog |          |   |
|                                | Name                                      | RA          | Dec          | Class    | G-mag     | Nobs         | Datasets | Tags              |         | Status   |   |
|                                | Showing 1 to 50 of 41,239 entries         |             |              |          |           |              | 1        | Previous 1 2 3    | 4 5 825 | Next     |   |

Figure 4: System page

At the top of this page is an upload form where you can select one or more light curves in fits format to upload to the database.

| HjD System Instrument Exposure time Cadence   2458529.67065665 TIC 309658435 (79.04385 - 60.96022) TESS Photometer @ TESS 120 120   2458339.23531726 TIC 30951753 (324.68417 - 37.60418) TESS Photometer @ TESS 120 120   HJD System Instrument Exposure time Cadence | Action    |
|----------------------------------------------------------------------------------------------------|-----------|
| 458529.67065665 TIC 309658435 (79.04385 - 60.96022) TESS Photometer @ TESS 120 120   458339.23531726 TIC 320951753 (324.68417 - 37.60418) TESS Photometer @ TESS 120 120   HJD System Instrument Exposure time Cadence                                                | î         |
| 458339.23531726 TIC 320951753 (324.68417 - 37.60418) TESS Photometer @ TESS 120 120   IJD System Instrument Exposure time Cadence                                                                                                    | 1         |
| JD System Instrument Exposure time Cadence                                                                                                    |           |
|                                                                                                    | Action    |
| Showing 1 to 2 of 2 entries Previor                                                                                                    | is 1 Next |
|                                                                                                    |           |
|                                                                                                    |           |
|                                                                                                    |           |

Figure 5: Light curve page with upload form

AOTS tries to extract all necessary data automatically from the fits headers. See Sect.3 for a list of all recognized keywords.

After pressing the upload button the light curve will be processed by AOTS and a confirmation notice for the upload is displayed at the top of this page to confirm that everything went well. The newly uploaded spectrum will be added to the Table below the form.

| LIGHT CURVES                  |                                     |                                                             |               |           |          |
|-------------------------------|-------------------------------------|-------------------------------------------------------------|---------------|-----------|----------|
| light curve, added to new Sy: | item TIC 286099192: 140.78 2.70     | Add new light curves<br>Browse No files selected.<br>Upload |               |           |          |
| HJD                           | System                              | Instrument                                                  | Exposure time | 0 Cadence | + Action |
| 458529.67065665               | TIC 309658435 (79.04385 -60.96022)  | TESS Photometer @ TESS                                      | 120           | 120       | Ξ.       |
| 458339.23531726               | TIC 320951753 (324.68417 -37.60418) | TESS Photometer @ TESS                                      | 120           | 120       | Î        |
| 458529.67065665               | TIC 286099192 (140.78461 2.70275)   | TESS Photometer @ TESS                                      | 120           | 120       | Î        |
| HJD                           | System                              | Instrument                                                  | Exposure time | Cadence   | Action   |
| Showing 1 to 3 of 3 entries   |                                     |                                                             |               | Previous  | 1 Next   |

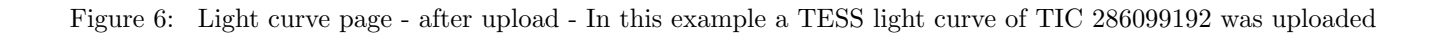

If you click on the "HJD" of the corresponding light curve, you will be taken to the light curve details page where you can check the added light curve. You can also check the associated system by clicking on the system name in the "System" column.

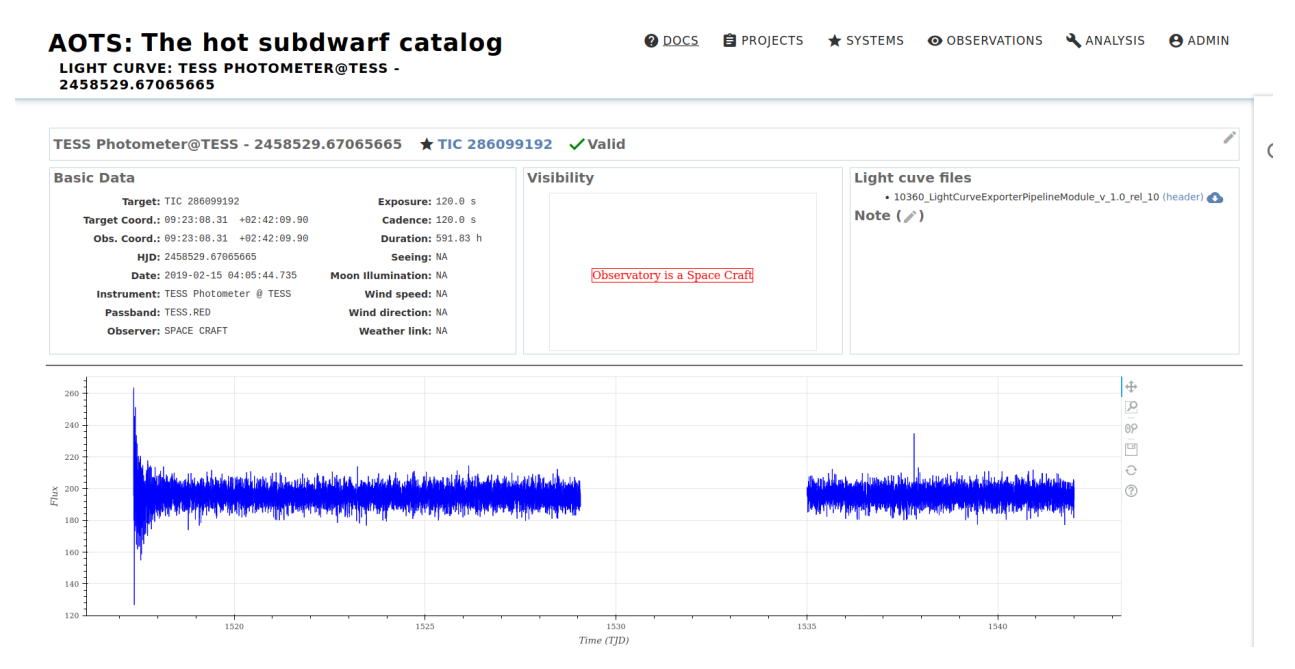

Figure 7: Light curve detail page

#### 3 Recognized header keywords

The following light curve files are recognized by AOTS:

#### • TESS

For all other light curves the following fits header keywords are recognized:

| Keyword                 | explanation                                                  |
|-------------------------|--------------------------------------------------------------|
| HJD, BJD, MJD, DATE-OBS | time at mid observation                                      |
| OBJECT                  | object name                                                  |
| RA                      | right ascention in decimal degrees or in hours (hexadecimal) |
| DEC                     | declination in degrees, decimal of hexadecimal               |
| INSTRUME                | instrument                                                   |
| TELESCOP                | telescope                                                    |
| EXPTIME                 | exposure time in seconds                                     |
| OBSERVER                | name of the observer                                         |
|                         |                                                              |